# 厦门市产业扶持资金综合管理系统 资金项目申报操作手册

# 目录

| 1 | 系统  | 登录与退出        | 3   |
|---|-----|--------------|-----|
|   | 1.1 | 从 i 厦门访问登录   | . 3 |
|   | 1.2 | 系统直接登录       | . 5 |
|   | 1.3 | 系统退出         | 6   |
| 2 | 功能  | 操作指南         | 8   |
|   | 2.1 | 项目申报         | 8   |
|   | 2.2 | 查看审核进度       | 13  |
|   | 2.3 | 基础信息维护       | 13  |
|   |     | 2.3.1 企业信息维护 | 13  |
|   |     | 2.3.2 个人信息维护 | 14  |

# 前 言

本手册约定:

- 正文叙述中若提到"【】""[]",主要菜单或主功能"【】"
   次要功能或次级菜单"[]"。
- "---""()"虚线或括号后表示解释说明部分。
- 红色字体为特别说明部分。
- 系统技术咨询电话: 0592-5397711
- 咨询时间:工作日冬令时(8:00-12:00 14:30-17:30),夏令
   时(8:00-12:00, 15:00-18:00))

# 1 系统登录与退出

厦门市产业扶持资金综合管理系统,互联网申报端应用,可以通过"i厦门"入口访问,也可以直接通过系统本身网址访问。下面针 对两种方式进行操作介绍。

## 1.1 从 i 厦门访问登录

打开浏览器,访问 i 厦门(建议使用 360 极速、火狐、搜狗、谷歌浏览器),进入 i 厦门主页。点击【i 财政】

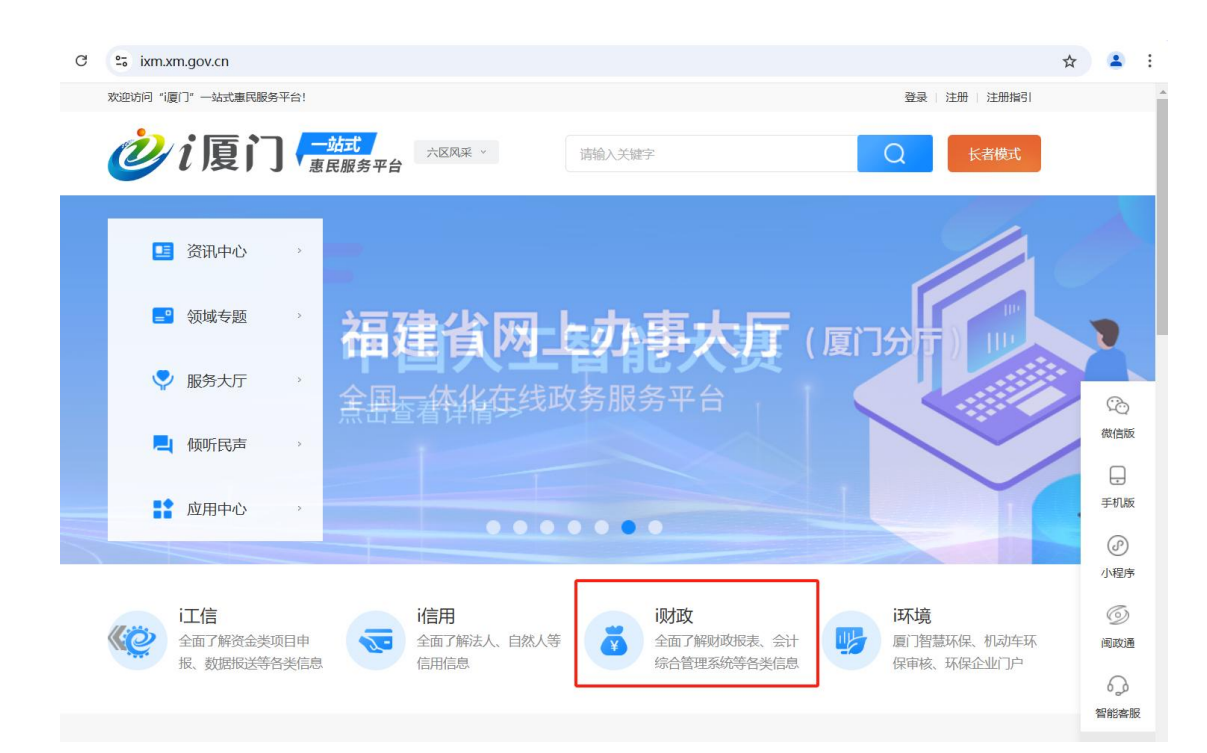

在【i财政】栏目,选择【厦门市产业扶持资金综合管理系统】, 进入系统页面。

| $\rightarrow$ G | s ixm.xm.g        | gov.cn/lyzt/i | cz/        |            |                |            |            |              |            |            |                 | ☆ |                 | : |
|-----------------|-------------------|---------------|------------|------------|----------------|------------|------------|--------------|------------|------------|-----------------|---|-----------------|---|
|                 | 欢迎访问"i厦门"         | 一站式惠民服        | 务平台!       |            |                |            |            |              |            |            | 登录   注册   注册指引  |   |                 |   |
|                 | <b>Ö</b> i        | 厦门            |            | 式<br>服务平台  | 六区风采 、         |            | 请输入关键字     |              |            |            | し、「大者横式」        |   |                 |   |
|                 | 网站前               | 首页            | 资讯         | 中心         | 领域             | 专题         | 服务力        | ЧŦ           | 倾听日        | 這          | 应用中心            |   |                 |   |
|                 | 当前位置: 首引          | 页 > 领域专题      | 页 > i财政    |            |                |            |            |              |            |            |                 |   |                 |   |
|                 | i人才<br><b>i财政</b> | i人社<br>i环境    | i医保<br>i政务 | i民政<br>i公开 | i健康<br>i司法     | i教育<br>i沟通 | i公安<br>i办事 | i住房<br>i文体   | i生活<br>i自贸 | i工信<br>i企业 | i信用<br>i资规      |   |                 |   |
|                 |                   |               |            |            |                |            |            |              |            |            |                 |   | 微信版             |   |
|                 | i财政               |               |            |            |                |            |            |              |            |            |                 |   | <br>手机版         |   |
|                 |                   | 9             |            |            | ₩<br>₩         |            |            | H            |            |            | <u>e</u>        |   | ②<br>小程序        |   |
|                 | 厦门财政时             | 电子票据管         | 理系统        | 地方政        | 府性债务管理         | 里系统        | 产业扶持       | 资金综合管        | 理系统        | 财政         | 部统一报表系统         |   | <i>⑤</i><br>阃政通 |   |
|                 | 厦门财政              | 电子票据管理        | 里系统        | 地方可        | <b>牧府性债务管理</b> | 系统         | 厦门市产       | 业扶持资金综<br>统。 | 合管理系       | 财证         | <b>处部统一报表系统</b> |   | Q               |   |
|                 |                   | Ţ             |            |            | Ţ              |            |            | Ţ            |            |            | Q               |   | TOP 不           |   |

## 选择右侧"立即访问"。

| C | sixm.xm.gov.cn/yyzx/20    | )1907/t20190722_8124                 | 0.htm                         |        |      |                                                                                                    | ☆            |
|---|---------------------------|--------------------------------------|-------------------------------|--------|------|----------------------------------------------------------------------------------------------------|--------------|
|   | 欢迎访问"i厦门"一站式惠民服务          | 平台!                                  |                               |        |      | 登录   注册   注册指引                                                                                                  |              |
|   | <b>沙</b> i厦门              | — <u>站式</u><br>惠民服务平台                | 六区风采 、                        | 请输入关键字 |      | Q 长者機式                                                                                                    |              |
|   | 网站首页                      | 资讯中心                                 | 领域专题                          | 服务大厅   | 倾听民声 | 应用中心                                                                                                    |              |
|   | 当前位置: 首页 > 应用中心           |                                      |                               |        |      |                                                                                                    |              |
|   | <b>产业</b><br>物成分3<br>厦门市/ | 扶持资金综合<br>卷: 综合其他 提供的<br>产业扶持资金综合管理系 | <b>管理系统</b><br>40: 市财政局<br>统。 |        | đ    | <ul> <li>         が立即访问         分享      </li> <li>         かず         </li> <li>         かず         </li> </ul> | (<br>(       |
|   | <b>应用介绍</b><br>厦门市产业扶持资金约 | 合管理系统。                               |                               |        |      |                                                                                                    | ₹<br>(<br>/J |

进入系统登录页面,选择市民账号或者法人账号输入账号密码后 【点击登录】进入申请页面。

■ 市民账号: 补贴给个人的政策选择市民账号登录进入操作;

#### 第4页共16页

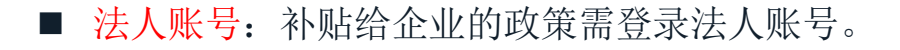

| 市民账号         法人账号           2         資輸入手机号/身份证号 |
|---------------------------------------------------|
| ▲ 資輸入委員<br>点击完成验证                                 |
| 手机动态码登录 立即注册   我回答码<br>点击登录                       |
|                                                   |
|                                                   |

# 1.2 系统直接登录

打开浏览器,直接访问厦门市产业扶持资金综合管理系统 (https://zhcz.cz.xm.gov.cn:4430/cyfc/),进入互联网申报端应 用。

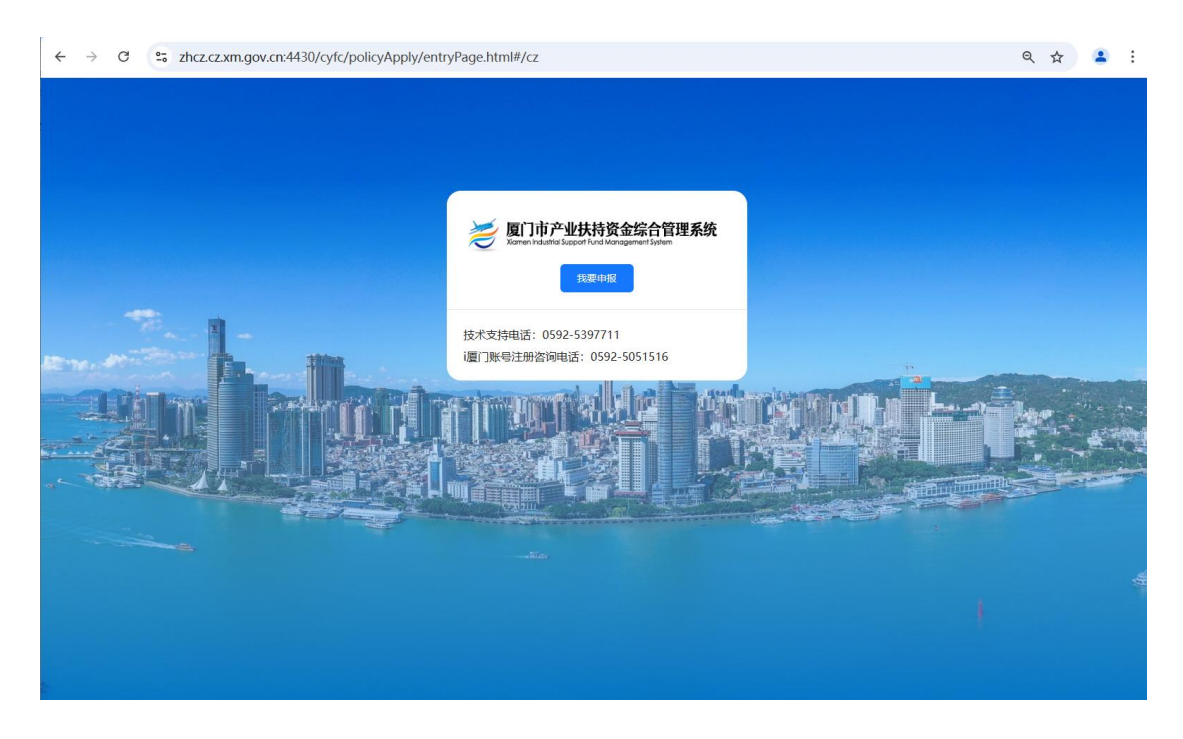

#### 第5页共16页

点击【我要申报】,选择市民账号或者法人账号输入账号密码后 【点击登录】进入申请页面。

■ 市民账号: 补贴给个人的政策选择市民账号登录进入操作;

■ 法人账号:补贴给企业的政策需登录法人账号。

|                                                        | 使用帮助   人工申诉   联系我们   法律声明            |
|--------------------------------------------------------|--------------------------------------|
| 福建省社会用户实名认证和授权平台                                       | □曲田登委<br>市民账号 法人账号<br>2. 读输入手机号/身份证号 |
|                                                        | ▲ 清範入密码<br>点击完成验证                    |
|                                                        | 4日2018月7世上 米型4400010年<br>長登走流        |
| 建设运营: 图门市民数据服务股份有限公司 技术指导: 图门市信息中心 网公网交餐 3502060200164 | 2号 阐ICP指19014619号 网站标识码:3502000088   |

登录后,进入系统页面。

| 若 厦门市产业扶持资金综合 | 管理系统 项目申报 政策文件                                                                                                    | 公示公告 政策解读                                | <b>.</b>                                    |  |
|---------------|----------------------------------------------------------------------------------------------------|------------------------------------------|---------------------------------------------|--|
|               | ボロンス第二日 年後の大切す     「「日本人の第二日 年後の大切す     「」     「「日本」」     「「日本」」     「」     「「日本」」     「「日本」」     「「日本」」     「「日本」」     「「日本」」     「「日本」」     「「日本」」     「「日本」」     「」     「「日本」」     「」     「「日本」」     「」     「」     「」     「「日本」」     「」     「」     「「日本」」     「」     「」     「」     「」     「」     「」     「」     「」     「」     「」     「」     「」     「」     「」     「」     「」     「」     「」     「」     「」     「」     「」     「」     「」     「」     「」     「」     「」     「」     「」     「」     「」     「」     「」     「」     「」     「」     「」     「」     「」     「」     「」     「」     「」     「」     「」     「」     「」     「」     「」     「」     「」     「」     「」     「」     「」     「」     「」     「」     「」     「」     「」     「」     「」     「」     「」     「」     「」     「」     「」     「」     「」     「」     「」     「」     「」     「」     「」     「」     「」     「」     「」     「」     「」     「」     「」     「」     「」     「」     「」     「」     「」     「」     「」     「」     「」     「」     「」     「」     「」     「」     「」     「」     「」     「」     「」     「」     「」     「」     「」     「」     「     「」     「」     「     「」     「」     「」     「     「」 | 222<br>IZ 集美区 海边区 同安区 利安区<br>市科学技术局 市務务局 | <b>Q 随差</b><br>自然成素 / 大応義新区<br>展开 〜<br>展开 〜 |  |
|               | 政策总数 (12)                                                                                                    |                                          | 单位   个人   按中报状态       按发布日期 ↓               |  |
|               | 2025年頃、19月前<br>第62天然作貞助項目、包括文魚、送駅、牧岡、<br>次和日期: 2025-01-07 岡道里: 563<br>(副会え天)<br>全 内変宣作部<br>文中脳                                                                                                    | 2025年文                                   | 2025年(************************************  |  |

# 1.3 系统退出

在系统页面右侧,点击【退出登录】可退出系统。

#### 第6页共16页

| 🦰 厦门市产业扶持资金综合管理系统 | <b>项目申报</b> 政策文件公示公告政策解读 | • • • • • • • • • • • • • • • • • • • • | 用户中心 退出登录 |
|-------------------|--------------------------|-----------------------------------------|-----------|
|                   |                          |                                         |           |
| 请输入政              | 策项目名称关键字搜索               | Q. 搜索                                   |           |
| 选择年度: 全部 2024年    | 2025年                    |                                         |           |
| 选择区划: 全部 市本级      | 思明区 湖里区 集美区 海沧区 同安区 翔安区  | 自贸试验区 火炬高新区                             |           |
| 归口部门: 全部 市委宣传部    | 市委金融办 市科学技术局 市商务局        |                                         | 展开~       |
| 所属行业: 全部 科学研究和    | 技术服务业                    |                                         | 展开~       |

# 退出登录成功。

| 褑 厦门市产业扶持资金综合管理 | <b>星系统 项目申报</b> 政策文件公示公告政策解读            | 请登录  |
|-----------------|-----------------------------------------|------|
|                 |                                         |      |
|                 | 请输入政策项目名称关键字搜索 Q 搜索                     |      |
| 选择年度: 全部        | 2024年 2025年                             |      |
| 选择区划:全部。        | 市本级 思明区 湖里区 集美区 海沧区 同安区 翔安区 自贸试验区 火炬高新区 |      |
| 归口部门: 全部 i      | 市委宣传部 市委金融办 市科学技术局 市商务局                 | 展开 🗸 |
| 所属行业: 全部 ;      | 科学研究和技术服务业                              | 展开~  |

# 2 功能操作指南

# 2.1 项目申报

进入【项目申报】页面后,可在搜索栏查询产业扶持资金项目名 称关键字或者在下方列表选择符合条件的对应资金项目。

点击【项目名称】或【去申报】按钮,进入申报详情页。

| 🤕 厦门市产业扶持 | 资金综合管理系统 项目申报 政策文                                                                                                    | 件 公示公告 政策解读                                                                                                    |                                                                                                    | 用户中心 退出登录 |
|-----------|----------------------------------------------------------------------------------------------------|----------------------------------------------------------------------------------------------------|----------------------------------------------------------------------------------------------------|-----------|
|           | <ul> <li>         読择年度:金雪         2024年 2025年         送择区划:金雪         市本吸 思明区 湖里区         10口前门:金雪         市委宣传部 市委金融か         所属行业:金雪         科学研究和技术磁务业     </li> </ul> | 集美区 海沧区 同安区 翔安区<br>市科学技术局 市商务局                                                                                  | Q 披表<br>自贸试验区 火炬両新区<br>展开 〜<br>展开 〜                                                                 | X         |
|           | 政策总数 (12)                                                                                                    |                                                                                                    | 単位 个人 按用服状态 ∨ 按发布日期 ↓                                                                               |           |
|           | 2025年 <b>第台艺木创作项目资助</b><br>第65万木创作资却项目,包括这曲。语则、都则                                                                                                    | 2025年文本创作资助项目-个人<br>2025年文本创作资助项目-次人<br>2025年1年、近期、初期、押期、音乐<br>文符日期:2025-01-07 周波量:563<br>副業 一天<br>商 市長宣传部  た初校 | 2025年优秀文艺作品(项目)奖励·个人<br>1、申保奖励的项目、项在复门市立项、管案、参一<br>发布日期:2025-01-07 阅读品:563<br>(教会)完<br>() 市餐宣傳部 古田和 |           |

或者单击[项目名称]可进入项目申报详情页。

|                                            | 间南文化                                                   |       | Q 搜索  |           |
|--------------------------------------------|--------------------------------------------------------|-------|-------|-----------|
| 择年度: 全部。                                   | 2024年 2025年                                            |       |       |           |
| 译区划: 全部                                    | 市本级 思明区 湖里区 集美区 海沧区 同安区 翔安区                            | 自贸试验区 | 火炬高新区 |           |
| 日部门: 全部                                    | 市委宣传部 市委金融办 市科学技术局 市商务局                                |       |       | 展开 🗸      |
| 漏行业: 全部                                    | 科学研究和技术服务业                                             |       |       | 展开~       |
|                                            |                                                        |       |       |           |
|                                            |                                                        |       |       |           |
| (1)                                        |                                                        | 单位 个人 | 按申报状态 | > 按发布日期 ↓ |
| 策总数 (1)                                    |                                                        | 单位 个人 | 按甲报状态 | ∨ 按发布日期 ↓ |
| ( <b>第总数 (1)</b><br>2025年闽南文化              | 井校園项目資助                                                | 单位 个人 | 按申报状态 | ∨ 按发布日期 ↓ |
| (第总数 (1)<br>2025年间南文化<br>间南文化进校园资言         | <mark>进校园项目资助</mark><br>如项目。讲古、管端鼓、闻雨                  | 单位 个人 | 按甲报状态 | ∨ 按发布日期 ↓ |
| (第2025年闽南文化:<br>闽南文化:注校國资源<br>发布日期: 2025-0 | <mark>进校园项目资助</mark><br>1项目。讲古、筶嘴鼓、阆南<br>1-07  阅读是:563 | 单位 个人 | 使申报状态 | > 技发布日期 ↓ |

进入资金项目申报详情界面后,需申请人仔细阅读申报主体、申 报条件、资助范围等信息,确认满足条件后点击【去申报】进行申报。

| Ż | <b>门市产业扶持资金综合管理系统</b> 项目申报政策文件公示公告政策解读                                                                                                    | 退出登录 |
|---|----------------------------------------------------------------------------------------------------|------|
|   | 2025年 项目资助<br>题1::: 数6日期: 2025-01-07                                                                                                    |      |
|   | 戦 止 日期: 2025-01-13 距离戦 止 申报 ・ 天                                                                                                    |      |
|   | ▶ 申报主体                                                                                                    |      |
|   | 3以单位进行申报,作品应具有正确导向和艺术价值,申报单位为全市大中专学校和中小学校、幼儿园;全市各戏曲专业艺术院<br>团、优秀民间戏曲职业圆团;市级以上非物质文化遗产代表性项目的保护单位;可单独申报,也可联合申报。                                         |      |
|   | ▶ 申报条件                                                                                                    |      |
|   | 1.舞台艺术创作资助、闽南文化进校园资助、文化艺术活动资助三类资助项目的申报主体原则上为单位或机构,优秀中青年个人文艺资助项目的申报主体原则上为个人,文本创作资助、优秀文艺作品奖励项目二者均可。各类项目的申报主体需同时具备的申报条件不尽相同,请查词厦门市文艺发展专项资金资助<br>系列实施细则。 |      |
|   | 2.申报资助的项目,应在申报时已有策划方案,并计划在申报年度完成;申报时已发表、演出、播唤过的创作作品或已完成的活动项目,一般不再受理申<br>报。特殊情况另行处理。                                                                  |      |

| ➢ 资助范围                                                                                                    |
|----------------------------------------------------------------------------------------------------|
| 闽南文化进校园资助项目。讲古、答嘴鼓、闽南童谣、厦门歌仔说唱、诗词闽南方言吟诵等闽南传统口头文学以及作为其载体的闽南话等曲艺和语言类<br>相关节目的创排与展演;歌仔戏、高甲戏、南音、闽南皮影戏、木偶戏等优秀传统戏曲折子戏、小戏、戏曲课本剧、小曲目、闽南戏曲广播体摄、韵律摄和<br>戏曲程式舞蹈等戏曲类,古埙等闽南传统音乐类相关节目的创排与展演;闽南传统民居营造、厦门漆线雕、厦门殊绣、厦门微雕、同安锡雕、珠光青瓷、影雕<br>等闽南传统美术、技艺类进校园普及教育的有关项目。 |
| ▶ 咨询电话                                                                                                    |
| 咨询电话: 《                                                                                                    |
| ▶ 归属依据                                                                                                    |
| 关于印发《                                                                                                    |
|                                                                                                    |
| 返回 历史申报记录(1) 去申报                                                                                                    |

进入详情页面点击【去申报】可进入申报页进行申报对应资金项

目。

| 资助范围                                                                                                    |
|----------------------------------------------------------------------------------------------------|
| 间南文化进校园资助项目。讲古、答嘱鼓、间南童谣、厦门歌仔说唱、诗词闻南方言吟诵等间南传统口头文学以及作为其载体的间南话等曲艺和语言类<br>相关节目的创排与展演; 歌仔戏、高甲戏、南音、间南皮影戏、木偶戏等优秀传统戏曲折子戏、小戏、戏曲课本剧、小曲目、间南戏曲广播体操、韵律操和<br>戏曲程式舞蹈等戏曲类,古埙等间南传统音乐类相关节目的创排与展演; 间南传统民居营造、厦门漆线雕、厦门珠绣、厦门微雕、同安锡雕、珠光青瓷、影雕<br>等间南传统美术、技艺类进校园普及教育的有关项目。 |
| > 咨询电话                                                                                                    |
| 咨询电话: (                                                                                                    |
| > 归属依据                                                                                                    |
| 关于印发《111111111111111111111111111111111111                                                                                                    |
|                                                                                                    |
| 返回 历史申报记录(1) 去申报                                                                                                    |

进入申报页面可进行修改企业的账户信息,如图点击可进行编辑确认。

|                 | 收款单位全称: |     | 统一社会信用代码: |      |    |  |
|-----------------|---------|-----|-----------|------|----|--|
| 企业信息            | 开户名:    | 系统自 | 目动获取登录账号相 | 关的信息 |    |  |
| 账户信息 🕝          | *开户银行:  |     |           |      | ×_ |  |
| の数単位全称・音見智言     | *银行账号:  |     |           |      |    |  |
| 开户名: 竞昇智享 (厦门   | *经办人姓名: |     | *经办人手机号:  |      |    |  |
| ·马杰··杜安· 382/05 | 由把前进    |     | 吸力人坦子信白   | 取消   | 确定 |  |

# 填写申报页面需要采集的必填(标红)字段。

| 申报信息           |                |                   |
|----------------|----------------|-------------------|
| 申报单位基本情况       |                |                   |
| *项目名称:         | * 申报单位名称:      | And a strength of |
| * 申报单位地址:      | * 项目类别:        |                   |
| 法定代表人姓:        | *法人证件类型:       | 居民身份证 >>          |
| ★法人证件号码:       | * 法定代表人手:<br>机 |                   |
| 法定代表人电:<br>适   | * 项目负责人姓:<br>名 |                   |
| 项目负责人手:<br>机号码 | * 电子邮箱:        |                   |

组别类型申请页面需点击右侧【新增】按钮进行逐条添加。

| *法人证供号码:                  |          |       |      |                       |
|---------------------------|----------|-------|------|-----------------------|
|                           | *姓名:     | * 所在  | E单位: |                       |
| * 法定代表人电:<br>适            | * 职务/职称: | *证件   | #号码: |                       |
| 项目负责人手:<br>机号码            |          |       | 東京   | <u>R</u> <del>q</del> |
|                           | 局情况      |       |      |                       |
| 项目策划及实施人                  |          |       |      | 200 100               |
| 项目策划及实施人<br><sup>姓名</sup> | 所在单位     | 职务/职称 | 证件号码 | 操作                    |

材料上传类型:请仔细查看申请页面提示语,上传对应类型的材

#### 第 11 页 共 16 页

## 料进行提交。

| 附件材料                                          |                                                                                                    |                |                                                                                                    |
|-----------------------------------------------|----------------------------------------------------------------------------------------------------|----------------|----------------------------------------------------------------------------------------------------|
| * 承诺书                                         | 土库                                                                                                    | * 身份证明材料:      | ➡ 上传                                                                                                    |
|                                               | 下載模板<br>● 1、最多施交5个附件,单个附件大小环题过10M,文件类型PDF、DOC、JP<br>G。<br>2、请先下続《承诺书》,签字盖章后上标3捆件,                     |                | ① 1. 最多提交5个指件,单个指件大小不通过10M,文件关型PDF,DOC、JP<br>G。<br>2. 营业效照、事业单位法人证书,民力非企业单位感己证书,社团感记证,有<br>效营业性类出许可证等归指件(彻测盖公案)                                                         |
| <ul> <li>项目资助申报:</li> <li>表(纸质盖章扫)</li> </ul> | + L#                                                                                                  | 项目相关材料         | : + 上传                                                                                                    |
| 描版)                                           | ●1、最多提交3个附件,单个附件大小不超过10M,文件类型PDF,DOC,JPG,<br>G,<br>2、请先武入中报告息,保存单粘后至【未进交项目】菜单中号出申请表,需加需申报单位公童,并33届上传。 |                | ●1.景参捷交5个制件、单个制件大小不超过10M,文件类型pdf,doc,doc<br>x,jpg,prg,tif,m4a,mp3,wma,<br>2.与较方达成简单文化进校园项目合作面向相关任正材料,如合作同书、合<br>作物这种等。<br>3.项目具体情况近证材料如图本、活动方案、数学计划、数案等。<br>4.其它相关低正材料。 |
| 项目相关短视:<br>频材料                                | 寺 上传                                                                                                  | 项目相关长视:<br>频材料 | ➡上垮                                                                                                    |
|                                               | ●1、量多据交3个粉件,文件类型:avi、wmv、mp4。<br>2、单个短期包大小服制为100M以下。                                                  |                | <ul> <li>1、曼多捷交3个树杵, 文件类型avi, wmv, mp4,</li> <li>2、单个短短短大小眼刺为300M以下。</li> </ul>                                                                                         |
|                                               |                                                                                                    |                |                                                                                                    |
|                                               | 20 (St                                                                                                | 穿草稿            | 提交申报                                                                                                    |

保存草稿:申报信息没填写完整中途可点击【保存草稿】进行临时存储,后续重新进入申报页面会回填保存的内容;

提交申报:申报信息确认无误后可点击【提交申报】按钮提交给 审核人审核,提交成功提示如下图:

|            | 提示 |              |      |
|------------|----|--------------|------|
| 9602183148 |    | <b>反</b> 成功! | NE . |
|            |    |              | 產定   |

## 2.2 查看审核进度

查看路径:用户中心->我的申报-->查看

| 🥭 厦门市产业扶持 | 资金综合管理系统                                                                                         | 项目申报 政策文件                                                                                            | 公示公告 政策解读                                                    |                                                            |                                                                                                    | 用户中心               | 退出登录 |
|-----------|--------------------------------------------------------------------------------------------------|----------------------------------------------------------------------------------------------------|--------------------------------------------------------------|------------------------------------------------------------|----------------------------------------------------------------------------------------------------|--------------------|------|
|           | <ul> <li>選挙年度:全部。2024年</li> <li>送挙区划:全部。市本级</li> <li>旧口部7:全部。市委室</li> <li>所属行业:全部。科学研</li> </ul> | <ul> <li>入志策項目名称大響字確整</li> <li>2025年</li> <li>思明区 湖里区</li> <li>市町委会融か 市邦</li> <li>中和市大振歩业</li> </ul> | 集美区 海沧区 同安区<br>斗学技术局 市商务局                                    | 和安区 自贸成地区                                                  | Q 按太<br>沙坦高新区                                                                                              | нт ~<br>ит ~       |      |
| 🥭 厦门市产业扶持 | 特资金综合管理系统                                                                                        | 项目申报 政策文件                                                                                            | 公示公告 政策解读                                                    |                                                            | • **** •*****                                                                                              | 用户中心               | 退出登录 |
|           | <b>三、</b> 欢迎您, 养                                                                                 |                                                                                                    |                                                              |                                                            |                                                                                                    | 经济人员               | 1    |
|           | 我的申报                                                                                             |                                                                                                    |                                                              | 宣告>                                                        | 政策推荐 日                                                                                                    | 查香全部>              |      |
|           | 第計申报项目(项)<br>7                                                                                   |                                                                                                    | 算计兑现资金(万元)<br>0                                              |                                                            | 2025年文本创作资助项目-企业<br><b>申报</b> 中 <b>市级</b><br>市委宣传部                                                         | 劑 2天               |      |
|           | 7<br>申报记录                                                                                        | ■版中<br>5<br>■版不通过<br>0                                                                               | <ul> <li>単板通过</li> <li>2</li> <li>通回修改</li> <li>0</li> </ul> | <ul> <li>記版付</li> <li>0</li> <li>記録時</li> <li>0</li> </ul> | 2025年周疇文化田校園項目授助     世際中     市政王令部     で設立令部     2025年代男文艺作品(項目) 紫源・     世院中     市政王令部     行政王令部     行政王令部 | 刺 2天<br>企业<br>刺 2天 |      |

#### 2.3 基础信息维护

登录系统的用户,可以在用户中心维护个人或企业基础信息。

## 2.3.1 企业信息维护

进入【用户中心】,系统右侧,点击【基础信息】,可进行基础 信息的维护,基础信息,包括企业基础信息、联系人信息、收款银行 账号信息等。

| 🭎 厦门市产业 | 业扶持资金综合管理系统                | 项目申报 政策文            | 件 公示公告 政策解读                           |          |                                      | … 用户中心                                  | 退出登录 |
|---------|----------------------------|---------------------|---------------------------------------|----------|--------------------------------------|-----------------------------------------|------|
|         | <b>二</b> 、欢迎您,竟 <u>,</u> 。 | i inco conce        |                                       |          | 2. 基础信息 圖 组织架构                       | 亂 组织人员                                  |      |
|         | 我的申报                       |                     |                                       | 查看>      | 政策推荐                                 | 查看全部>                                   |      |
|         | 累计申报项目(项)<br>7             |                     | 累计兑现资金(万元)<br>0                       |          | 2025年, 目-企<br><b>申报中 市极</b><br>市委宣传部 | 112 112 112 112 112 112 112 112 112 112 |      |
|         | 7                          | <sup>审核中</sup><br>5 | <ul> <li>■ 市核通过</li> <li>2</li> </ul> | 已接付<br>0 | 2025年 目3<br>中报中 市极<br>市委宣传部          | 资助<br>利 2天                              |      |
|         | 甲报记录                       | 审核不通过<br>0          | 邊回修改<br>0                             | 已撤销<br>0 | 2025年<br><b>申报中 市极</b><br>市委宣传部      | ●●● 企业<br>剩 2天                          |      |
|         | 项目管理                       |                     |                                       |          | 2025年3                               | 助 利 2天                                  |      |
|         |                            |                     |                                       |          | 0 抽一批                                |                                         |      |

| 业扶持资金综合管理系统 | 项目申报               | 政策文件   | 公示公告 | 政策解读     |            | 5      | 1   |        | 用户中心 |
|-------------|--------------------|--------|------|----------|------------|--------|-----|--------|------|
|             | 辑企业信息              |        |      |          |            |        | ×   |        |      |
| 5 返回工作台     | 单位名称: <sup>旁</sup> |        |      | 业统一社会信用代 | 码:?        | . X1X7 |     |        | 编辑   |
| ◎ 我的申报      | л <b>ф</b> а, 1    | (有限合伙) |      | IF.      |            |        |     |        |      |
| ① 企业信息      | л <i>г</i> а; 2    | (有限合伙) |      | _        |            |        |     | MPX1X7 |      |
| ① 我的订阅      | * 开户银行:            | 中国人比如  | 门行   |          |            |        | × ) |        |      |
| ☑ 通知信息      | *银行账号:             | 40     |      |          |            |        |     |        |      |
|             | * 经办人姓名:           | ¥      |      | * 经办人手机  | ₽: <b></b> |        |     |        |      |
|             |                    |        |      |          |            | 取消     | 确定  | 43     |      |
|             |                    |        |      |          |            |        | _   |        |      |
|             |                    |        |      |          |            |        |     |        |      |
|             |                    |        |      |          |            |        |     |        |      |
|             |                    |        |      |          |            |        |     |        |      |

# 2.3.2 个人信息维护

进入【用户中心】,系统右侧,点击【基础信息】,可进行基础 信息的维护,基础信息,包括个人身份信息、联系信息、收款银行账 号信息等。

| 褑 厦门市产业扶持资金综合的 | 管理系统 项目申报 I                                    | z策文件 公示公告 政策解读                                                                       |                                                                                                    | ļ. 🛲                                                                                                    | 用户中心 退出登录 |
|----------------|------------------------------------------------|--------------------------------------------------------------------------------------|----------------------------------------------------------------------------------------------------|----------------------------------------------------------------------------------------------------|-----------|
|                | <b>大迎您,———</b>                                 |                                                                                      | ▲ 茶碗信息                                                                                                    | 图 相积架构 题 相积人员                                                                                                    |           |
|                | 我的申报                                           |                                                                                      | ±看> 政策指                                                                                                    | 荐 AI 查看全部>                                                                                                    |           |
|                | 展计中振项目(项)<br>0                                 | 第計兑現資金(万元)           0                                                               | 2025年;<br>●服中<br>市委宣传                                                                                                    | <b>企业</b><br>市级<br>影 则 2天                                                                                                    |           |
|                | 0<br>申报记录                                      | <ul> <li>■核中<br/>0</li> <li>■核不適过</li> <li>■核不適过</li> <li>□目物改</li> <li>0</li> </ul> | 已錄付         2025年間           ●         0           ●         0           ●         2025年間           ●         2025年間           ●         0 | B23     B23     S     S     S     S     S     S     S     S     S     S     S     S     S     S     S     S     S     S     S     S     S     S |           |
| 褑 厦门市产业扶持资金综合  | <b>管理系统</b> 项目申报 ī                             | 如策文件 公示公告 政策解读                                                                       | 1924 A                                                                                                    | и У ХХ<br>• дашал                                                                                                    | 用戶中心 退出登录 |
|                | ち 返回工作台                                        | 个人信息                                                                                 |                                                                                                    | <b>1</b>                                                                                                    | 11        |
|                | 个人信息                                           | 姓名: 10                                                                               | 类型: 篇 证件号码:                                                                                                    | 3                                                                                                    |           |
|                | <ul> <li>(1) 我的订阅</li> <li>(2) 通知信息</li> </ul> | <b>账户信息</b><br>开户银行:                                                                 | 行账号: 手机号                                                                                                    | 码:                                                                                                    |           |

可以对个人的收款银行信息、联系电话信息进行维护。

| 自建永筑 项目 |               |                 |            |             | - × |  |
|---------|---------------|-----------------|------------|-------------|-----|--|
|         | 编辑个人信息        |                 |            | ×           |     |  |
| ち 返回工作台 | 姓名: 刺         | 证件类             | 型: 居民身份证   | 编辑          |     |  |
| 圆 我的申报  | 证件号码: *       |                 |            |             |     |  |
| ① 个人信息  | * 开户银行: 请选择开户 | 银行及支行           |            | 98811064063 |     |  |
| ① 我的订阅  | *银行账号: 请填写银行  | <u>账号</u> * 手机号 | 码: 请填写手机号码 |             |     |  |
| ☑ 通知信息  |               |                 | BT 38 20 4 |             |     |  |
|         |               |                 | 43, 773    |             |     |  |